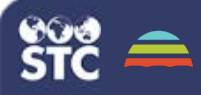

## Peri Hep B Case Manager 1.17.11

## Search or Create a Case

These instructions explain how to search for a case and how to create a new case in the application. A search should be conducted prior to creating a new case to verify whether or not the case number or mother already exists in the database.

## Search for a Case

- Log in to the Perinatal Hepatitis B application and click the Search > Case Search menu link.
- 2. Select the case type you want to search for and use the parameters to narrow the search, then click the **Search** button.

| D, Search                               |                      |      |                   |                  |  |  |  |
|-----------------------------------------|----------------------|------|-------------------|------------------|--|--|--|
| Q Search                                |                      |      |                   |                  |  |  |  |
| Allowed a second a second second second |                      |      |                   |                  |  |  |  |
| Filler would you like                   | to search for?       |      |                   |                  |  |  |  |
| Specific Case 🔹 M                       | lother Case O Infant | Case | Contact Case      |                  |  |  |  |
| 🗈 h                                     | Vother Case          |      |                   |                  |  |  |  |
| Case                                    | Number               |      | Mother First Name | Mother Last Name |  |  |  |
| Ca                                      | ne Number            |      | Mother First Name | Mother Last Name |  |  |  |
| Molte                                   | er Date of Birth     |      | Mother SSN        |                  |  |  |  |
| Mo                                      | ther Date of Birth   |      | Mother SSN        |                  |  |  |  |

 The search results appear in the Search Results section at the bottom of the Search page. To view the case details, click the View Case icon (<sup>(C)</sup>).

| G Marter Care - G Infert Car | e Gi Centari Cene |                                    |           |               |           |
|------------------------------|-------------------|------------------------------------|-----------|---------------|-----------|
| Case Number                  | Date Created      | Case Name                          | Case Type | Bate of Birth | Wese Gase |
|                              |                   |                                    |           |               |           |
| 60                           | 80/21/2816        | Test Test                          | Multer    |               | ۲         |
| 62                           | 02/24/2018        | best heat                          | Miller    |               | ۲         |
| 41                           | 10/02/2016        | test mother \$1/1 test mother 11/1 | Mother    |               | ۲         |
|                              |                   | Test involver hand theritar        | Builder.  |               |           |

## **Create a New Case**

There are two ways to create a new case on the Case Search page. The first is to select *New Mother Case, New Infant Case,* or *New Contact Case* from the Create New Case menu located at the top of the page:

- 1. Log in to the Perinatal Hepatitis B application and click the **Create New Case** menu link.
- 2. Select the case type you want to create a case for from the Create New Case menu.

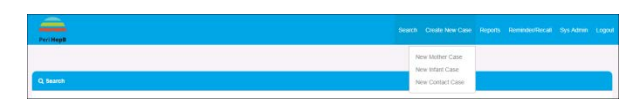

- Enter information in all the required fields (marked with asterisks) and click the Save Page icon (<sup>(E)</sup>).
- To cancel without saving any changes, click the Cancel icon (X).

The second way to create a new case is to first search for a case using any of the search options on the Search page, then select the case type option in the Search Results section:

- Log in to the Perinatal Hepatitis B application and click the Search > Case Search menu link.
- 2. Select the case type option and enter the parameters, then click the **Search** button.
- 3. Select the case type option in the Search Results section to add a new mother, infant, or contact case if the case does not appear in the search results.
- 4. Click the green button that appears in the upper right-hand corner of the Search Results section to add a new mother, infant, or contact case.

|      |            |                         |          |            | ANIM COM |
|------|------------|-------------------------|----------|------------|----------|
|      |            |                         |          |            |          |
| 160  | 06/05/2015 | Test Test               | leftere, | 06/36/2015 | ۲        |
| 128  | 10/17/2015 | Date of brith heat hast | Infant   | 10/15/2015 | ۲        |
| 134A | 01/01/2013 | CERC 2014 Elect next    | tribrit  | 06/09/2023 | ۲        |

- Enter information for all the required fields (marked with asterisks) and click the Save Page icon (
  ).
- To cancel without saving any changes, click the Cancel icon (X).